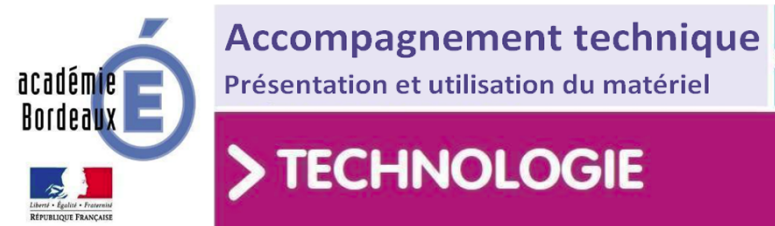

# Notice d'utilisation des robots Légo <u>EV3</u>

CYCLES (2) (3

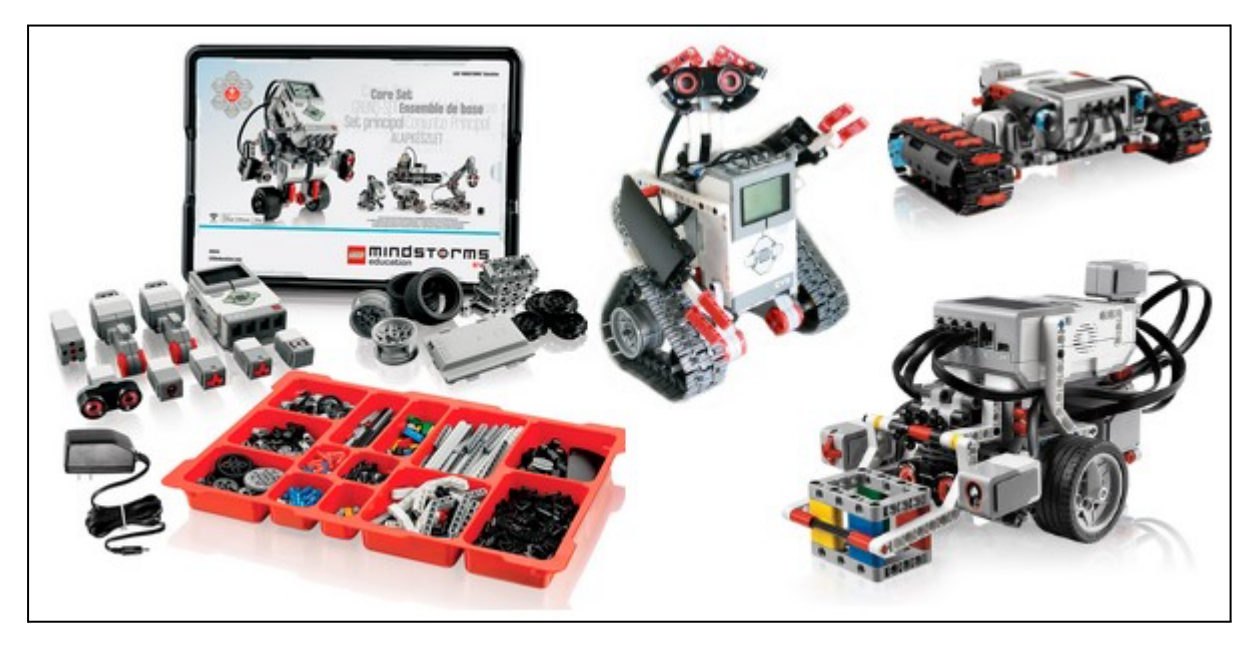

## Sommaire

- 1. Présentation du robot EV3
- 2. Interfaces de programmation
- 3. Comment charger un programme dans la carte Programmation avec Scratch Programmation avec le logiciel Lego EV3
- 4. Ressources

## 1. Présentation du robot EV3

### Présentation :

**LEGO® MINDSTORMS® EV3** associe un **système de construction LEGO** avec la technologie d'une **brique programmable EV3** permettant de **piloter** différents **actionneurs** et **capteurs**.

Les élèves peuvent **exploiter** leurs **dons créatifs** avec l'ensemble LEGO MINDSTORMS EV3 pour **créer et commander des robots** qui **marchent**, **parlent**, **pensent** et font tout ce que vous pouvez imaginer.

Il leur suffit soit d'assembler les pièces en suivant ou non les instructions de construction étape par étape en 3D pour créer différents robots comme TRACK3R, R3PTAR, SPIK3R, EV3RSTORM et GRIPP3R ... et leur donner vie grâce à une interface de programmation facile et intuitive, basée sur des icônes.

On peut aussi utiliser la **télécommande incluse** et effectuer des missions complexes prédéfinies ou télécharger l'application gratuite et commander les robots en utilisant des dispositifs intelligents!

Les **créations** peuvent être **partagées** et on peut s'inspirer des projets des autres fan de la communauté Mindstorms en se connectant à LEGO.com/mindstorms.

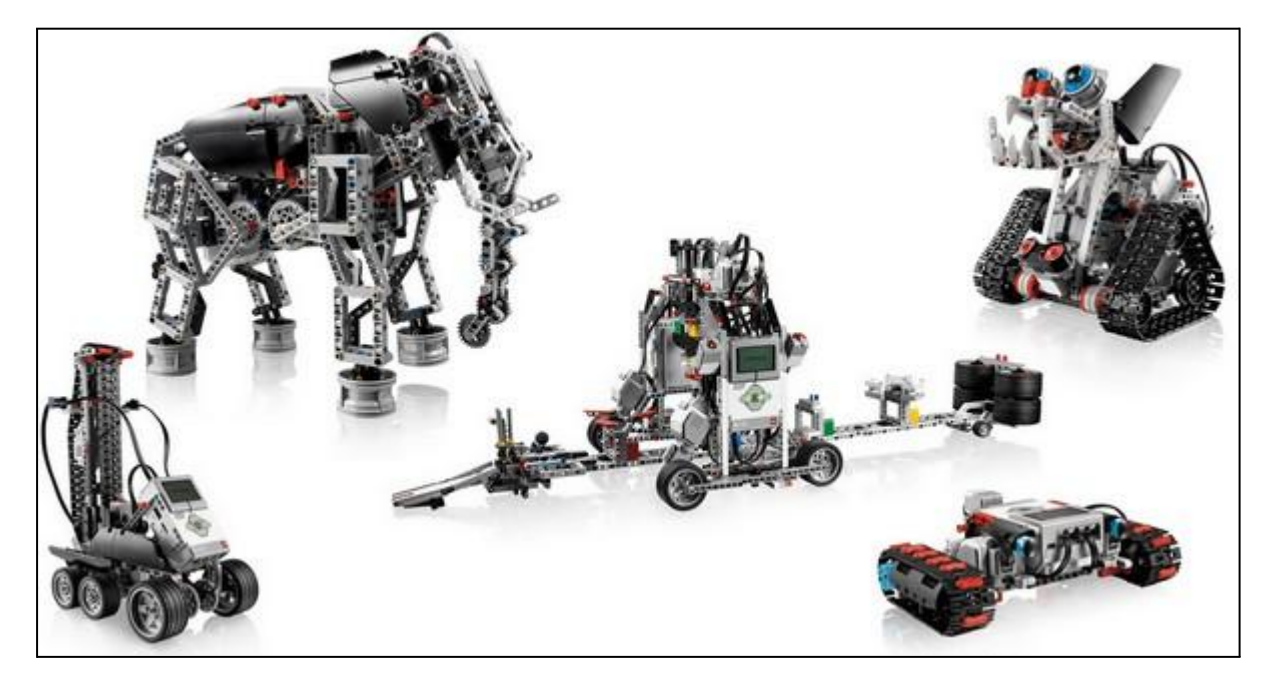

Liste des notices de construction à télécharger

Site du constructeur : http://www.lego.com/fr-fr/mindstorms/

Vidéo de démonstration labyrinthe

Vidéo de démonstration dancing robot

### Contenu du pack légo éducation EV3

#### Le pack comprend plus de 550 éléments Lego Technics

• La brique programmable EV3

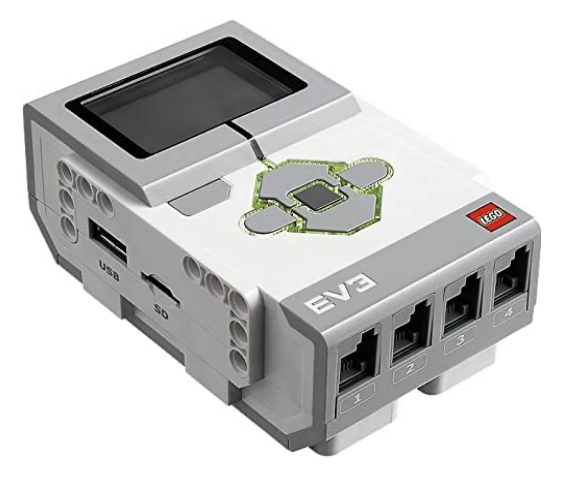

La brique EV3 est le centre de commande et d'alimentation électrique du robot.

• Les capteurs et actionneurs :

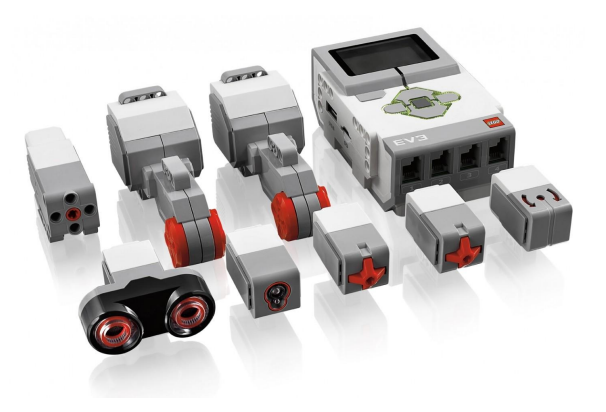

Elle comprend :

- 4 ports d'entrée : 1, 2, 3, 4 (connexion des capteurs à la brique EV3)
- 4 ports de sortie : A, B, C, D (connexion des moteurs à la brique EV3)
- 1 mini port USB PC (connexion entre la brique EV3 et l'ordinateur)
- Port USB hôte (connexion d'une clé Wi-Fi et connexion en série)
- 5 boutons
- 1 écran rétro-éclairé
- 1 connexion Bluetooth
- 1 connexion Wifi
- Port carte Micro SD (pour augmenter la mémoire disponible sur la brique EV3)
- Haut-parleur intégré

#### + Les capteurs :

- 1 Capteur de couleur (reconnait 7 couleurs et mesure la luminosité)
- 2 Capteurs tactiles (réagit au toucher : enfoncé, heurté et relâché)
- 1 Capteur infrarouge (détecte les objets, peut suivre la télécommande)
- Balise infrarouge à distance (permet de contrôler le robot à distance)

#### + Les actionneurs :

- 2 moteurs grand format (permettent de programmer les actions du robot avec précision et puissance)
- 1 moteur moyen format, moins puissant mais compact et réactif.

## Exemples de robots à construire avec le pack légo Mindstorm EV3

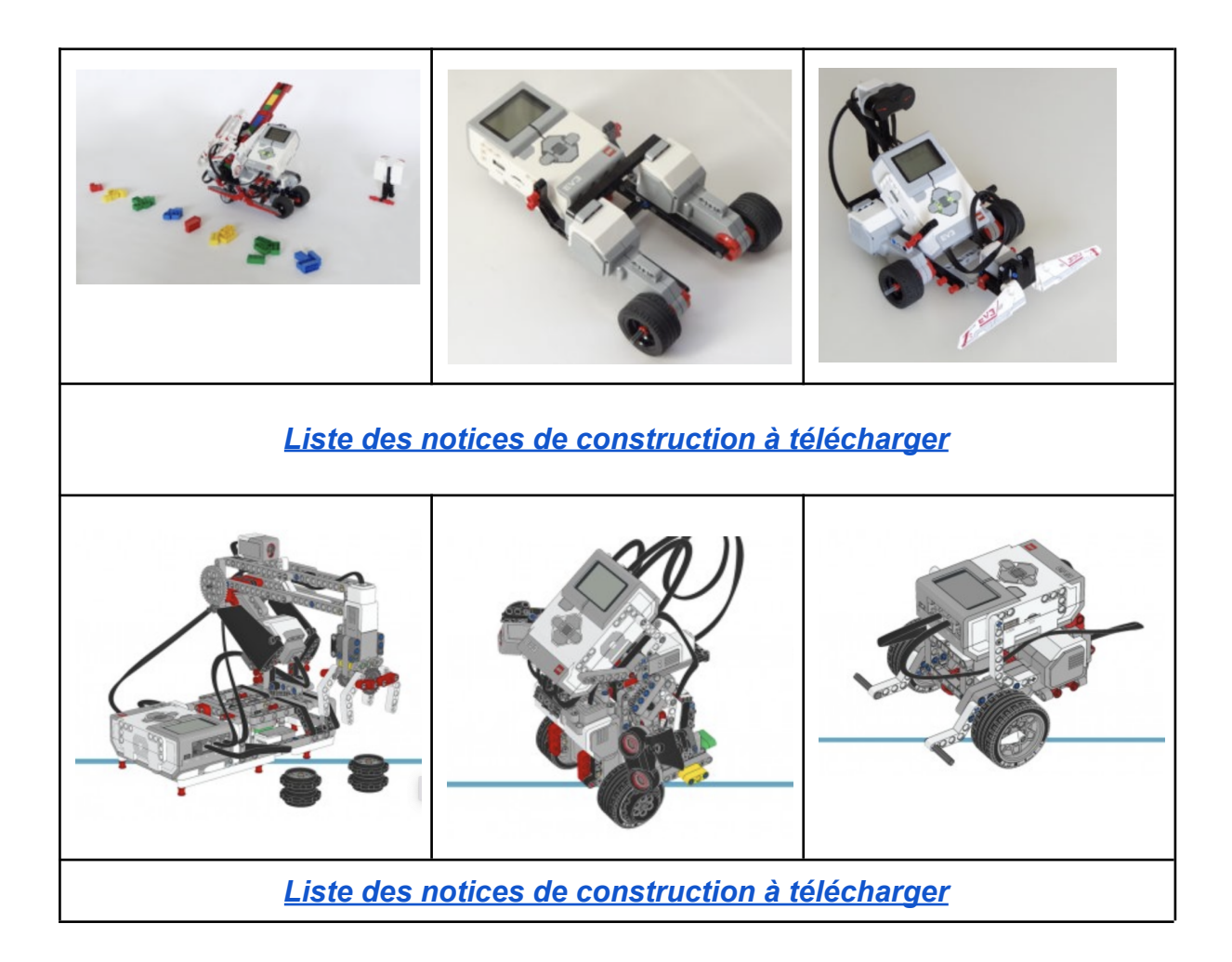

## 2. Interfaces de programmation

Piloter Lego Mindstorm EV3 avec les 4 applications constructeur

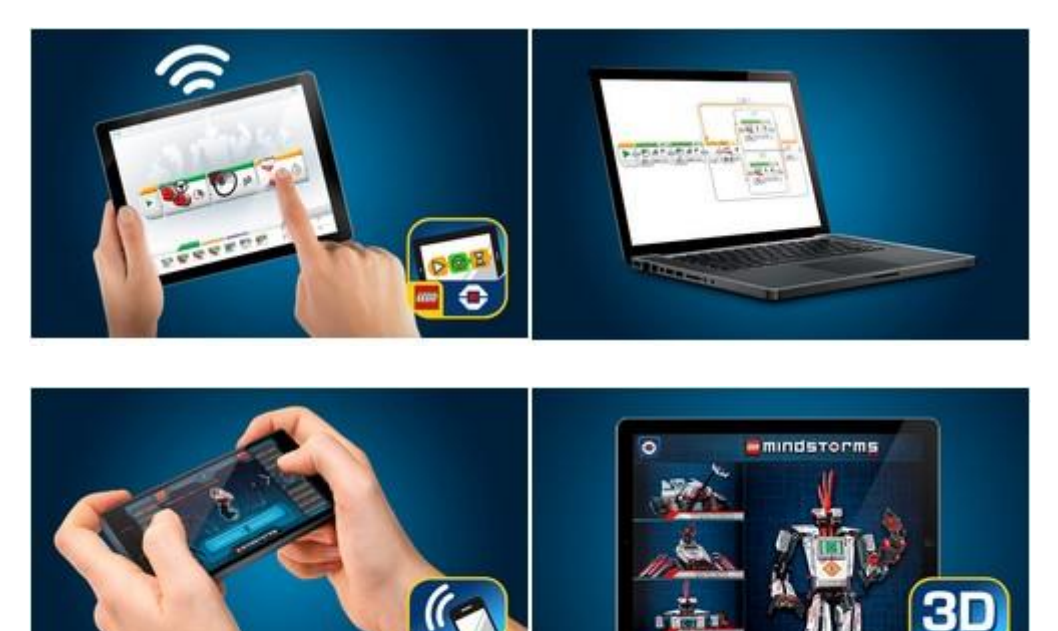

#### • Appli Ev3 Programmer (los/Android)

Utiliser cette application pour construire et programmer le robot Ev3 directement sur tablette, sans câble ni logiciel supplémentaire.

#### • Logiciel de programmation Ev3 (Pc/Mac)

Utiliser ce logiciel pour programmer le robot Ev3 sur ordinateur. Ce logiciel comprend des fonctionnalités de programmation avancées (Liaison par Usb, Bluetooth, Wifi).

#### • Appli Robot Commander (Smartphones)

Utiliser cette application pour télécommander et diriger le robot (sans programmation).

#### • Appli 3D Builder (Tablettes)

Utiliser cette application pour construire un des 5 robots Ev3 de base en 3D. Chaque étape du montage est animée et montre exactement comment connecter et positionner chaque pièce. On peut faire pivoter le modèle à 360°.

## Programmation du robot EV3

### Programmer Lego Mindstorm EV3 avec Scratch :

- Prérequis à l'utilisation de Scratch 3 avec Lego Mindstorms : les logiciels
- Le système d'exploitation de votre ordinateur doit être Windows 10 version 16299.0 ou supérieure.
- Pour les utilisateurs de Mac, vous devez être équipé de macOS 10.10 (Yosemite)
- Il faut ensuite télécharger et installer Scratch Link, un programme gratuit qui permet à Scratch 3 de se connecter avec des objets du monde réel, comme des robots ou des Lego. Vous pouvez télécharger directement Scratch Link pour Mac et Windows depuis le site officiel de Scratch (MIT).
- Une connexion internet est également un prérequis pour utiliser Scratch 3, qui est exécuté dans un navigateur web.
- Vous aurez bien sûr également besoin d'un kit Lego Mindstorms EV3 (pour les enseignants, nous recommandons le <u>kit Lego Mindstorms EV3 «</u> <u>Education »</u>).

#### • Méthode en utilisant ScratchX (en ligne)

Adresse de l'application :https://scratch.mit.edu/

Créer un nouveau projet : Fichier - Nouveau

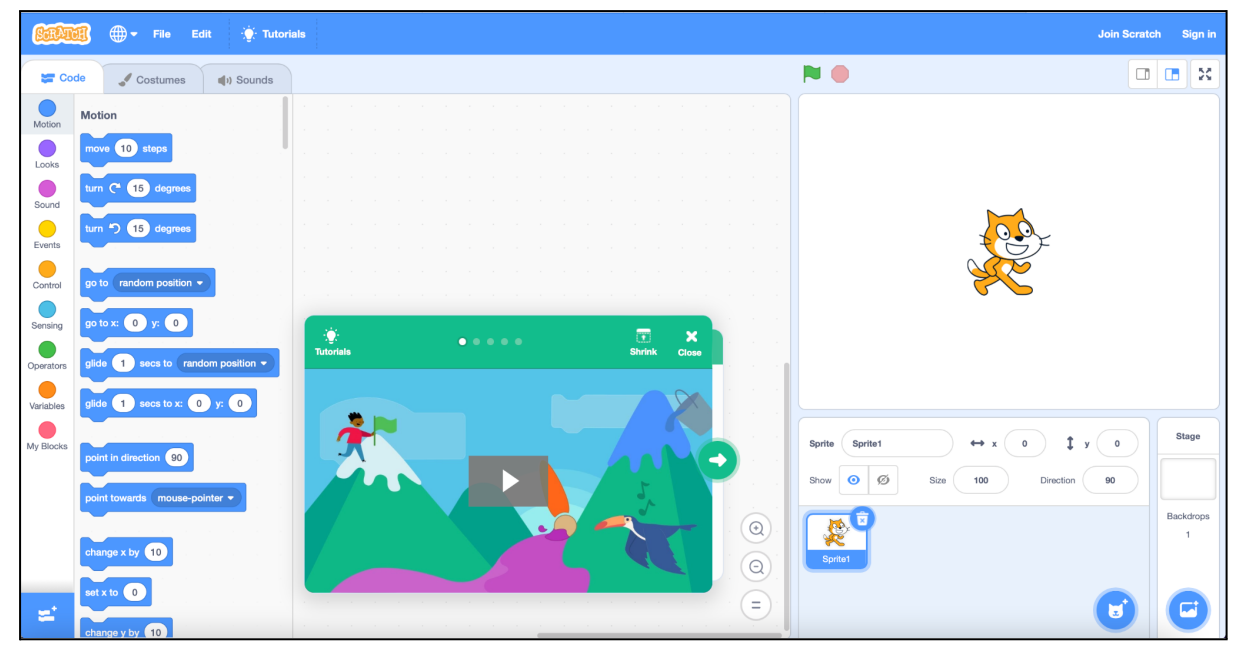

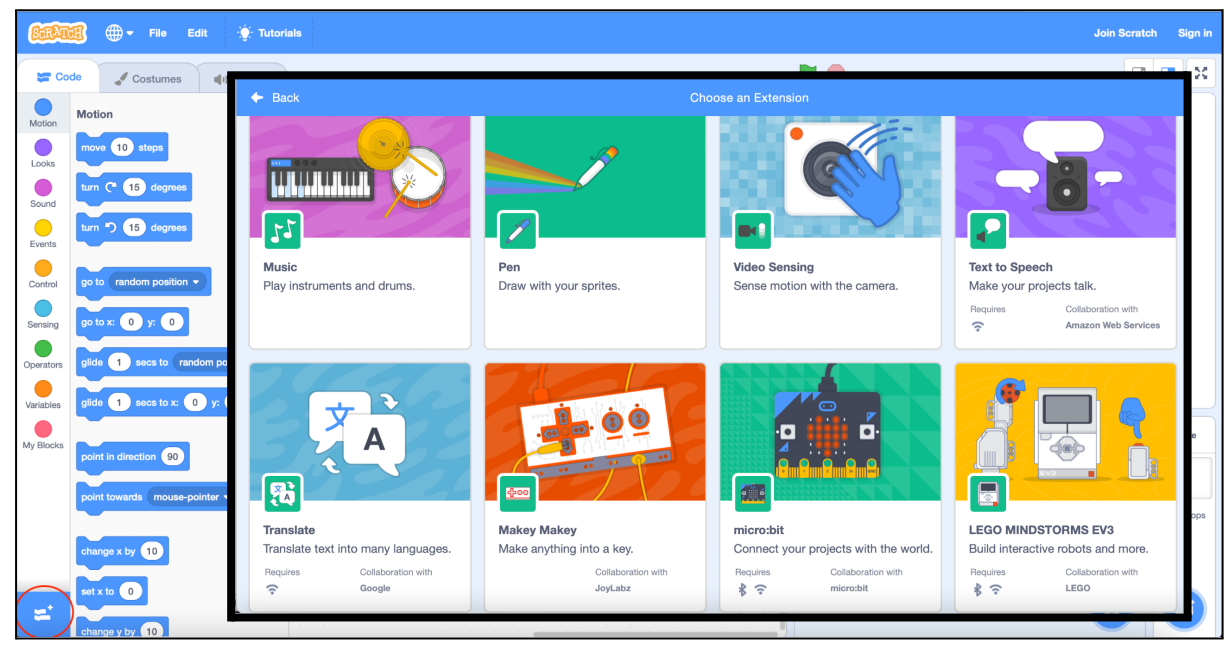

#### Installer les commandes EV3 : Choisir Lego Mindstorm EV3

Vous pouvez programmer la brique EV3 :

| (CarAt     | 🗊 🌐 <del>-</del> Fichier | Modifier          | ) Tuti | oriels |  |  |  |  |  |  |  |  |  |  |   | Rejoindr | re Scratch | Se conr | necter  |
|------------|--------------------------|-------------------|--------|--------|--|--|--|--|--|--|--|--|--|--|---|----------|------------|---------|---------|
| Co         | de 🦪 Costumes            | () Sons           |        |        |  |  |  |  |  |  |  |  |  |  |   |          |            |         | ×       |
|            | LEGO EV3                 | •                 |        |        |  |  |  |  |  |  |  |  |  |  |   |          |            |         |         |
| Apparence  | faire tourner le mo      | teur A 👻 dans d   |        |        |  |  |  |  |  |  |  |  |  |  |   |          | <b>.</b>   |         |         |
| Son        | faire tourner le mo      | teur 🗛 🔹 dans c   |        |        |  |  |  |  |  |  |  |  |  |  |   |          | ×          |         |         |
| Événements | mettre la puissanc       | e du moteur 🗛 🔻   |        |        |  |  |  |  |  |  |  |  |  |  |   |          |            |         |         |
| Contrôle   | position du moter        | # A •             |        |        |  |  |  |  |  |  |  |  |  |  |   | Sprite1  |            | Sci     | ène     |
| Capteurs   | quand le bouton          | 1 🔻 est appuyé    |        |        |  |  |  |  |  |  |  |  |  |  | x | •        | у О        |         |         |
| Opérateurs | quand la distance        | < 5               |        |        |  |  |  |  |  |  |  |  |  |  |   | 29       |            | Arrière | ±-plans |
| Variables  | quand la luminosit       | <del>6</del> < 50 |        |        |  |  |  |  |  |  |  |  |  |  |   | Sprite1  |            |         |         |
| Mes Blocs  | bouton 1 •               | appuyé ?          |        |        |  |  |  |  |  |  |  |  |  |  |   |          |            |         |         |
| LEGO EV3   | distance                 |                   |        |        |  |  |  |  |  |  |  |  |  |  |   |          |            |         |         |
|            | luminosité               |                   | 1      |        |  |  |  |  |  |  |  |  |  |  |   |          |            |         |         |
| =          | jouer la note 60         | percent 0.6 se    |        |        |  |  |  |  |  |  |  |  |  |  |   |          |            | G       |         |

#### • Installation préalable d'une clé Bluetooth (Pc sans Bluetooth intégré)

Brancher une clef Bluetooth sur un port USB et installer les drivers.

Vérifier que la clef Bluetooth fonctionne et permet l'appairage d'un appareil.

#### • Principe de mise en fonctionnement de la Brique EV3 avec le PC

1 - **Mettre en service la brique Ev3** avec un appui long sur le bouton central, attendre le menu principal sur l'afficheur.

2 - Se déplacer dans les menus, à droite entrer dans configuration puis dans Bluetooth, activer Visibility en cochant, activer Bluetooth en cochant, valider et vérifier que le menu Bluetooth est bien coché.

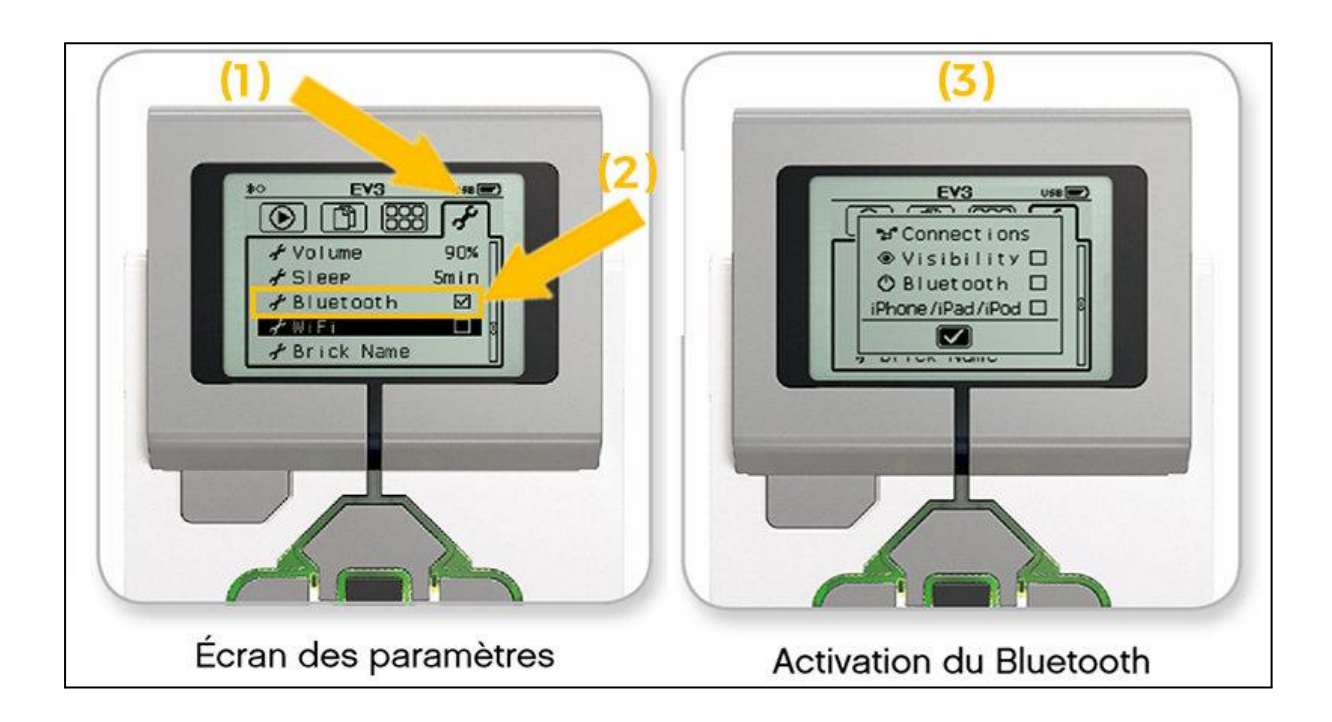

3 - Sur le PC ou Portable, accéder aux paramètres du Bluetooth, cliquer sur ajouter un périphérique. Dès que Ev3 est trouvé, demander la connection

4 - **Sur la brique Ev3**, **accepter la demande de connection du PC**, puis valider le mot de passe (1234)

5 - Sur le PC, saisir le même mot de passe 1234, la brique Ev3 devrait apparaître comme appairée (sinon, recommencer)

6 - Lancer Firefox Mozilla et copier coller cette adresse : http://scratch.mit.edu/

7- Pour savoir si la brique Ev3 est prête à fonctionner, après avoir joué une petite série de son, Le voyant EV3 Control passe à la couleur verte dans Scratch.

#### • Installer scratch sur votre PC :

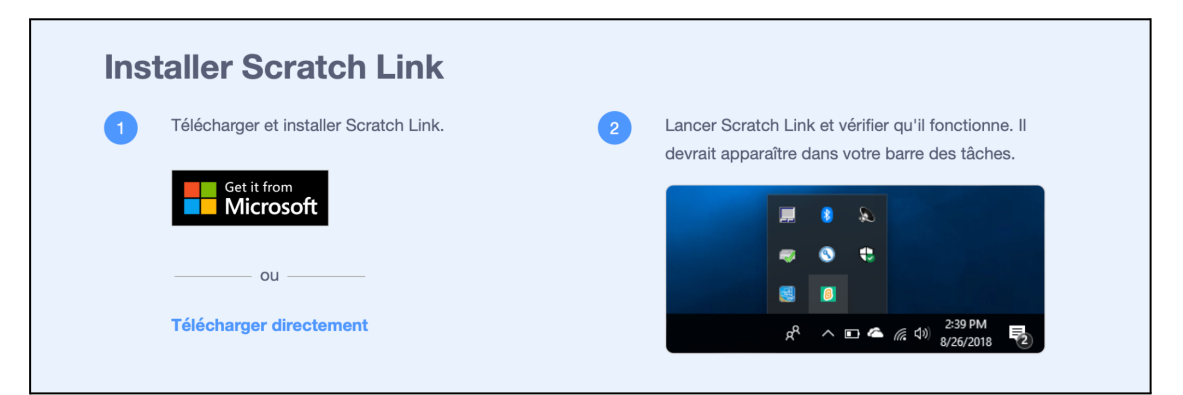

#### Lien de téléchargement

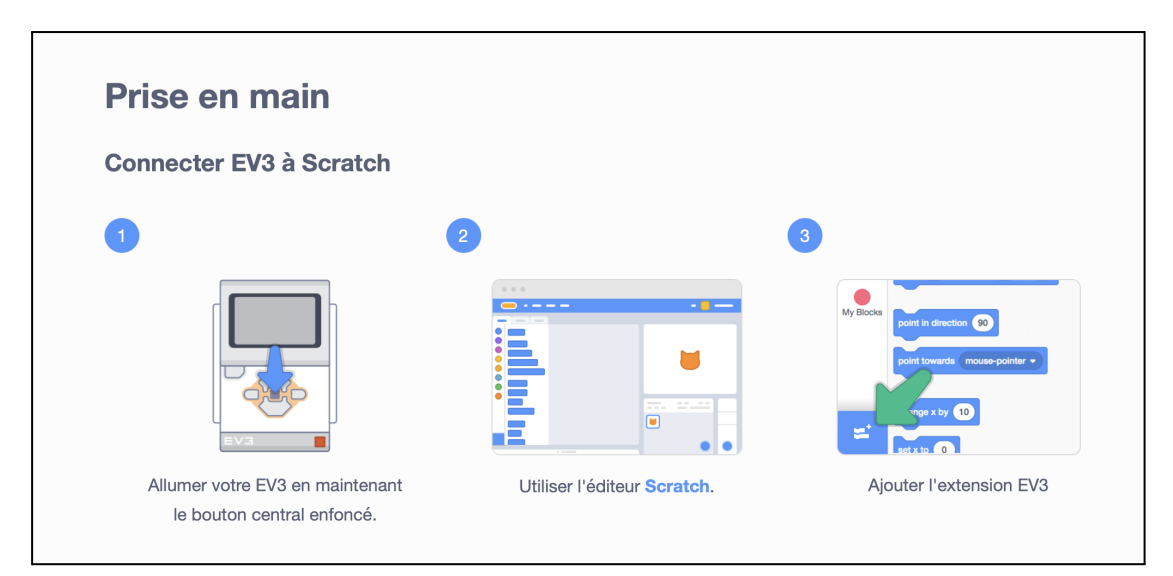

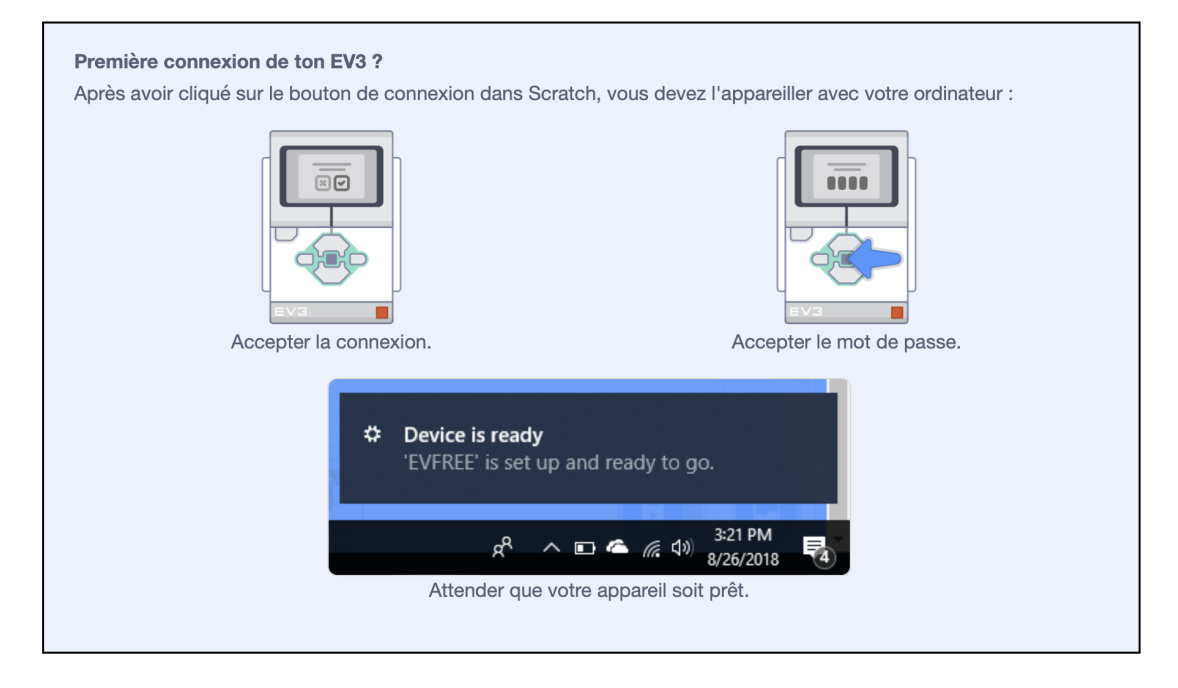

• Présentation des blocs :

Il existe <u>11 blocs Scratch pour Lego Mindstorms</u>, qu'il est possible de mélanger avec les blocs classiques de l'éditeur Scratch 3.

Ci-dessous, nous vous expliquons comment créer un petit programme de test, qui vous permettra de vérifier que tout fonctionne correctement.

• Quelques exemples de programmes

1-Pilotage radiocommandé d'un robot

| quanc | l la touche flèche bas 🔻 est pressée       |               |             |        |     |       |           |           |          |     |         |         |         |        |      |     |
|-------|--------------------------------------------|---------------|-------------|--------|-----|-------|-----------|-----------|----------|-----|---------|---------|---------|--------|------|-----|
|       | faire tourner le moteur A - dans ce sens-  | ci pendant    | 1 s         | econde | s " |       | faire tou | rner le n | noteur ( | A • | dans o  | e sens- | -là pen | dant 1 | sec  | ond |
|       | faire tourner le moteur B - dans ce sens-  | -ci pendant ( | <b>1</b> s  | econde | 5   |       | faire tou | rner le n | noteur ( | B 🔻 | dans    | e sens- | -là pen | dant 1 | sec  | ond |
|       |                                            |               |             |        |     |       |           |           |          |     |         |         |         |        |      |     |
| land  | la touche flèche droite 💌 est pressée      |               |             |        |     |       |           |           |          |     |         |         |         |        |      |     |
|       | faire tourner le moteur A 👻 dans ce sens-l | à pendant     | <b>1</b> se | condes |     | quand | la touch  | e flèci   |          |     | est pre | ssée    |         |        |      | - * |
|       |                                            |               |             |        |     |       | faire to  | urner le  | moteur   | B•  | dans    | ce sen  | s-la pe | ndant  | 1 Se | con |
|       |                                            |               |             |        |     |       |           |           |          |     |         |         |         |        |      |     |
|       | quand la touche espace ▼ est pressée       |               |             |        |     |       |           |           |          |     |         |         |         |        |      |     |
|       | mettre la puissance du moteur              | à 0 %         |             |        |     |       |           |           |          |     |         |         |         |        |      |     |
|       | mettre la puissance du moteur B 🔻          | ) à \rm 0 %   |             |        |     |       |           |           |          |     |         |         |         |        |      |     |
|       |                                            |               |             |        |     |       |           |           |          |     |         |         |         |        |      |     |

2-Déplacement autonome d'un robot en fonction des obstacles

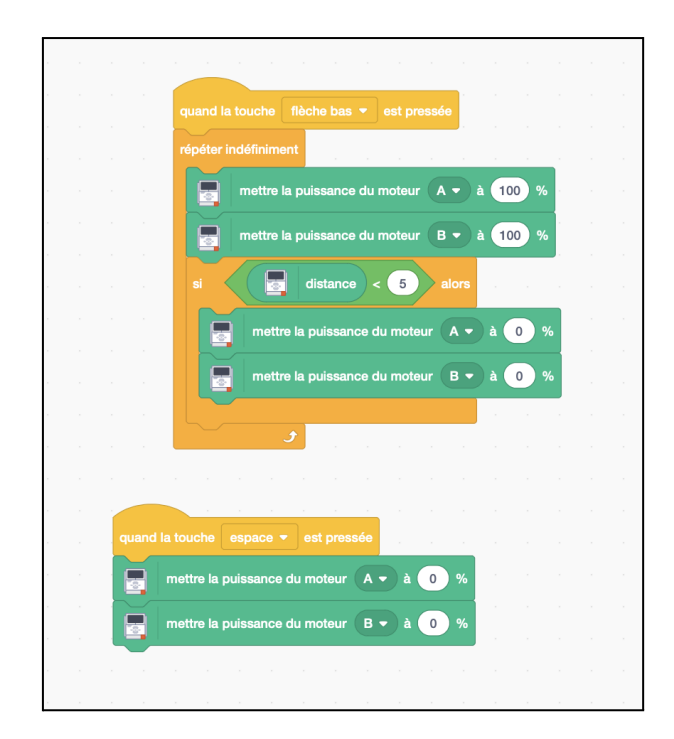

## Programmer avec le logiciel Lego Mindstorm EV3 :

#### • Installer le logiciel sur un PC

Voici l'interface du logiciel :

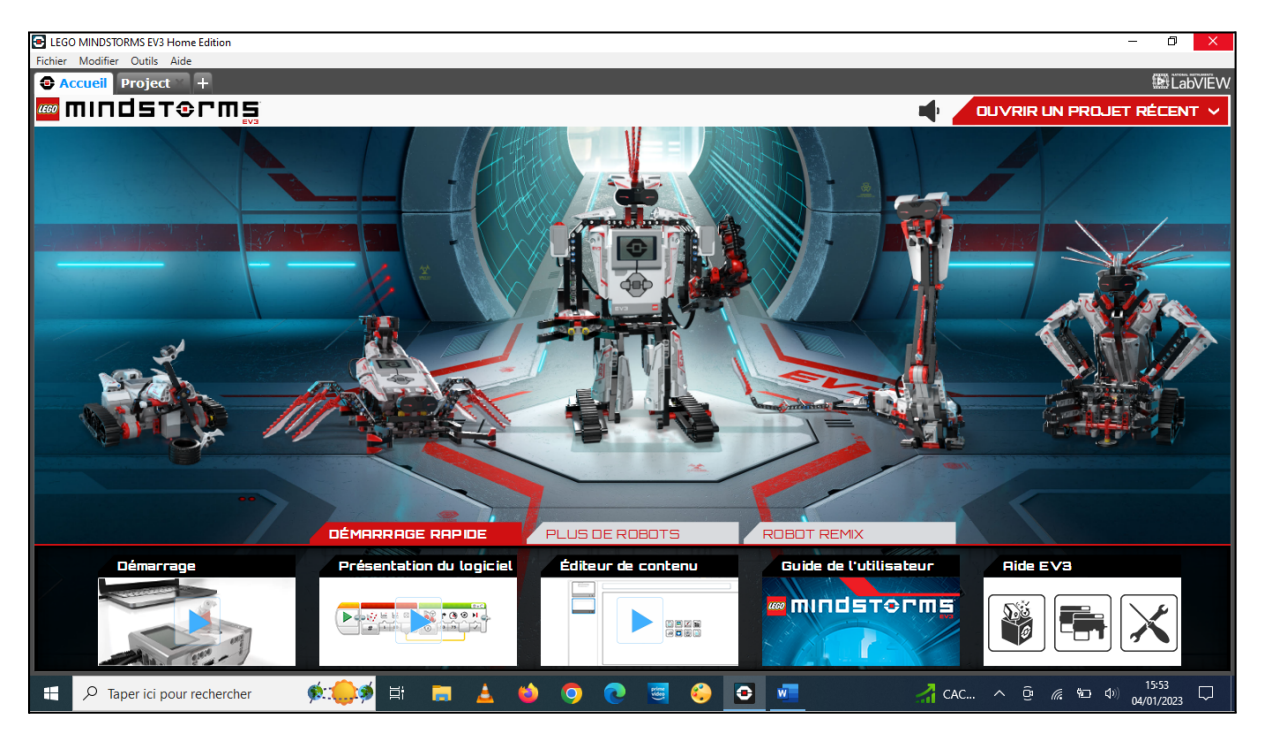

Cliquer sur Fichier ; Nouveau projet ;

La fenêtre de programmation suivante s'ouvre dans le deuxième onglet.

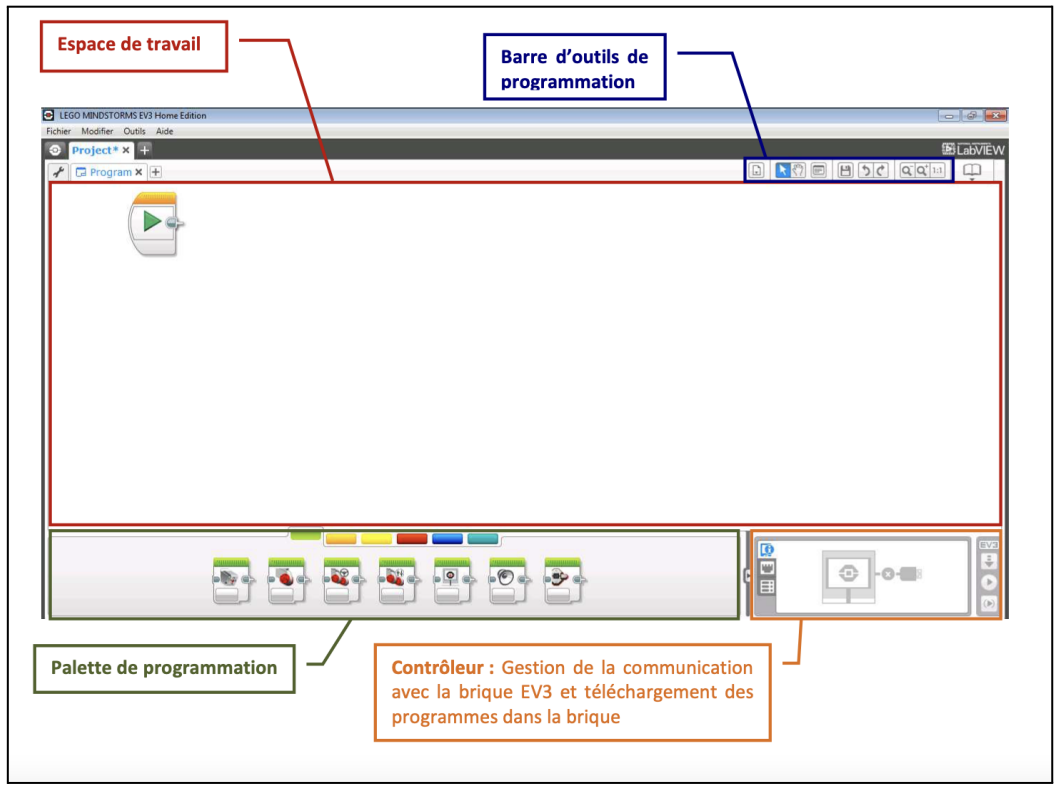

La sélection de la palette est réalisée par l'intermédiaire des onglets. Voici les possibilités des différentes palettes :

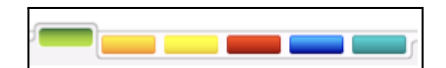

#### • Palette « Action »

| La palette | e des blocs <b>« Actio</b>    | n » est sélectionnée par l'onglet <sup>(</sup>                                                                                                    |
|------------|-------------------------------|----------------------------------------------------------------------------------------------------|
|            | Moteur Moyen                  | Ce bloc permet de commander le <b>servomoteur moyen</b> . Il peut être activé<br>pendant une certaine durée, un certain nombre de rotation, ou une<br>rotation d'un certain nombre de degrés.                                                               |
|            | Grand moteur                  | Ce bloc permet de commander un grand servomoteur à la fois. Il peut être activé pendant une certaine durée, un certain nombre de rotations, ou une rotation d'un certain nombre de degrés.                                                                  |
|            | Déplacement et<br>direction   | Ce bloc permet de faire <b>avancer</b> , <b>reculer</b> , <b>tourner</b> et <b>arrêter</b> un robot. Les<br><b>deux grands servomoteurs sont commandés simultanément</b> à la même<br>pour diriger le véhicule dans la direction souhaitée.                 |
|            | Déplacement<br>Char           | Ce bloc permet de faire <b>avancer</b> , <b>reculer</b> , <b>tourner</b> et <b>arrêter</b> un robot. Les <b>deux grands servomoteurs</b> peuvent tourner à <b>des vitesses différente</b> s ou dans des <b>sens différents</b> pour faire tourner le robot. |
|            | Affichage                     | Ce bloc permet <b>d'afficher du texte ou des images</b> sur l'écran LCD de la brique EV3.                                                                                                    |
|            | Son                           | Ce bloc permet la <b>diffusion de sons</b> à l'aide du haut-parleur. Il peut s'agir de<br><b>fichiers son préenregistrés</b> , ou encore de <b>notes de musique</b> ou <b>tonalités</b> .                                                                   |
|            | Témoin d'état<br>de la brique | Ce bloc permet la commande du témoin d'état de la brique qui peut être<br>éteint, allumé en vert, orange ou rouge ou clignoter.                                                                                                    |

#### • Palette « Contrôle du déroulement »

| La palette de | es blocs « <b>Contr</b> é | ôle du déroulement » est sélectionnée par l'onglet 🛑 .                                                                                                    |
|---------------|---------------------------|----------------------------------------------------------------------------------------------------|
|               | Démarrer                  | Ce bloc marque le <b>départ d'une séquence</b> de blocs de programmation. Un<br>programme peut comporter plusieurs séquences. Toutes les séquences<br>comportant un bloc « Démarrer » s'exécutent simultanément.                                 |
|               | Attendre                  | Ce bloc permet au programme d'attendre qu'un événement déterminé se produise avant de passer au bloc suivant. Cet évènement peut être une durée ou une valeur atteinte par un capteur.                                                           |
|               | Boucle                    | Ce bloc est un conteneur pouvant accueillir une séquence de blocs de programmation qui seront <b>répétés indéfiniment</b> , un <b>certain nombre de fois</b> ou jusqu'à ce qu'une <b>condition</b> (sur un capteur ou autre) <b>soit vraie</b> . |
|               | Sélecteur                 | Ce bloc est un conteneur pouvant accueillir plusieurs séquences de blocs de programmation. Un <b>test au début du bloc détermine la séquence qui va être exécutée</b> . Une seule séquence peut être exécutée à la fois.                         |
|               | Interruption<br>de boucle | Ce bloc <b>met fin à un bloc Boucle</b> . Il doit contenir le nom du la boucle à interrompre. Ce bloc permet de sortir d'une boucle avant la fin prévue ou en réaction à une autre condition.                                                    |

#### • Palette « Capteur »

| La palette | e des blocs « Cap        | teur » est selectionnee par l'onglet                                                                                                    |
|------------|--------------------------|----------------------------------------------------------------------------------------------------|
|            | Boutons de la<br>brique  | Ce bloc reçoit les <b>informations sur l'état</b> (enfoncés, relâchés ou heurtés) <b>des</b><br><b>cinq boutons</b> (Gauche, Centre, Droite, Haut et Bas) situés sur la face avant de<br>la brique EV3.                                      |
|            | Capteur<br>photosensible | Ce bloc reçoit les informations du capteur de photosensible. Il est possible de <b>mesurer la couleur</b> ou <b>l'intensité de la lumière</b> .                                                                                              |
|            | Capteur<br>Infrarouge    | Ce bloc reçoit les informations du capteur infrarouge. Il permet de récupérer les données du capteur avec les <b>modes Proximité, Balise</b> et <b>Télécommande</b> .                                                                        |
| •          | Rotation<br>moteur       | Ce bloc reçoit les informations du <b>capteur intégré aux servomoteurs</b> moyen<br>et grands. Il permet de mesurer la <b>rotation du moteur</b> en degrés ou en<br>rotations ainsi que le niveau de <b>puissance du moteur</b> en rotation. |
|            | Minuteur                 | Ce bloc reçoit les données de temps du <b>minuteur interne</b> de la brique EV3. Il permet de <b>mesurer un intervalle de temps en secondes</b> .                                                                                            |
|            | Capteur<br>ultrason      | Ce bloc reçoit les informations du capteur à ultrasons. Il permet de mesurer<br>la <b>distance avec un obstacle en pouces ou en centimètres</b> .                                                                                            |
|            | Capteur<br>Gyroscopique  | Ce bloc reçoit les informations du capteur gyroscopique. Il est possible de mesurer <b>la vitesse ou l'angle de rotation</b> .                                                                                                    |
|            | Capteur<br>tactile       | Ce bloc reçoit les informations du capteur tactile. Il est possible de tester si le capteur tactile est <b>enfoncé, relâché</b> ou <b>heurté</b> .                                                                                           |

#### La palette des blocs « Capteur » est sélectionnée par l'onglet

#### • Palette « Opération des données »

| La palette | e des blocs « <b>Op</b>          | ération sur les données » est sélectionnée par l'onglet <b>(CARCE)</b> .                                                                                                    |
|------------|----------------------------------|----------------------------------------------------------------------------------------------------|
|            | Variable                         | Le bloc « <b>Variable</b> » permet de <b>stocker une valeur</b> , qu'elle soit numérique,<br>logique, une chaîne de caractère, un tableau de nombres ou un tableau<br>logique et de pouvoir la réutiliser ou bien la modifier dans tout le programme. |
|            | Constante                        | Le bloc « <b>Constante</b> » permet de <b>stocker une valeur constante</b> de type numérique, logique ou bien chaîne de caractère.                                                                                                    |
|            | Opération<br>sur les<br>tableaux | Ce bloc reçoit les informations du capteur infrarouge. Il permet de récupérer les données du capteur avec les modes Proximité, Balise et Télécommande.                                                                                                |
|            | Opérations<br>logiques           | Ce bloc effectue des <b>opérations logiques</b> (ET, OU, XOR et NON) sur ses valeurs<br>d'entrée et indique le résultat en valeur de sortie.                                                                                                    |
|            | Maths                            | Ce bloc effectue des <b>opérations mathématiques</b> sur ses valeurs d'entrée et<br>indique le résultat en valeur de sortie.                                                                                                    |
|            | Arrondi                          | Ce bloc <b>arrondit les nombres décimaux en valeurs entières</b> . Il est possible d'arrondir à la valeur entière supérieure, inférieure ou la plus proche.                                                                                           |
|            | Comparer                         | Ce bloc <b>compare deux nombres</b> et détermine s'ils sont égaux ou si l'un est<br>supérieur à l'autre.                                                                                                    |
|            | Plage                            | Ce bloc vérifie si un nombre est <b>dans ou en dehors d'une plage numérique</b><br>définie.                                                                                                    |
|            | Texte                            | Ce bloc peut <b>combiner jusqu'à trois chaînes</b> de texte dans une seule.                                                                                                    |
|            | Aléatoire                        | Ce bloc peut transmettre une <b>valeur numérique ou logique aléatoire</b> .                                                                                                    |

#### • Palette « Avancés »

| La palette | e des blocs « <b>Ava</b>   | ncé » est sélectionnée par l'onglet                                                                                                    |
|------------|----------------------------|----------------------------------------------------------------------------------------------------|
|            | Accès aux<br>fichiers      | Ce bloc permet de <b>lire et écrire des données</b> dans des fichiers sur la brique<br>EV3.                                                                                                    |
|            | Messagerie                 | Ce bloc permet de <b>transmettre des messages Bluetooth</b> entre des briques<br>EV3 connectées.                                                                                                    |
| ●          | Connexion<br>Bluetooth     | Ce bloc permet <b>d'activer/désactiver la connexion Bluetooth</b> , de connecter<br>un autre périphérique Bluetooth ou fermer la connexion à un autre<br>périphérique Bluetooth (briques EV3, téléphones portables et ordinateurs). |
|            | Maintenir<br>activité      | Ce bloc réinitialise la minuterie de mise en veille de la brique EV3. Il est utilisé<br>ce bloc si le programme contient une pause plus longue que la durée avant la<br>mise en veille de la brique.                                |
|            | Valeur brute<br>du capteur | Ce bloc transmet une <b>valeur de capteur non traitée</b> comprise entre 0 et<br>1023.                                                                                                    |
| •          | Moteur non<br>régulé       | Ce bloc permet la commande du moteur moyen ou du grand moteur <b>sans</b><br><b>réglage automatique de la puissance</b> du moteur.                                                                                                  |
|            | Inverser le<br>moteur      | Ce bloc permet de <b>changer le sens de rotation</b> d'un moteur.                                                                                                    |
|            | Arrêter le<br>programme    | Ce bloc <b>met immédiatement fin</b> à toutes les séquences de blocs et arrête le<br>programme.                                                                                                    |
|            | Texte                      | Ce bloc peut <b>combiner jusqu'à trois chaînes</b> de texte dans une seule.                                                                                                    |
|            | Commentaire                | Ce bloc permet de <b>rédiger des commentaires</b> au sein d'un programme. Ce<br>bloc n'est pas un outil de programmation : il n'est associé à aucune action<br>programmable.                                                        |

#### • Palette « Mes blocs »

| La palette « | <b>Mes Blocs</b> » est sélec | ctionnée par l'onglet <b>en li le permet l'appel des blocs personnalisés</b> . |
|--------------|------------------------------|--------------------------------------------------------------------------------|
|              | Mes blocs                    | Le bloc « <b>Mes blocs</b> » permet <b>l'appel des blocs personnalisés</b> .   |

#### • Matériel

La page du matériel fournit toute une série d'informations sur la brique EV3. Elle permet également le téléchargement des programmes dans la brique.

Le contrôleur est constitué de 3 boutons permettant le téléchargement du programme dans la brique et son exécution. Le sigle EV3 devient rouge lorsque la brique est connectée à l'ordinateur.

| Boutons du contrôleur                                                                                                    |   |
|----------------------------------------------------------------------------------------------------|---|
| <ul> <li>EV3 : Si EV3 est en rouge, la brique est connectée à l'ordinateur, si EV3<br/>est en gris la brique n'est pas connectée</li> </ul>                  |   |
| — Télécharger : Télécharge le programme vers la brique EV3.                                                                                                  | ÷ |
| <ul> <li>Télécharger et exécuter : Télécharge le programme vers la brique EV3 et<br/>l'exécute immédiatement.</li> </ul>                                     |   |
| <ul> <li>Télécharger et exécuter la sélection : Télécharge uniquement les blocs<br/>sélectionnés vers la brique EV3 et les exécute immédiatement.</li> </ul> |   |

Vous trouverez plus de précisions blocs par blocs sur le site : lewebpedagogique.com

#### • Quelques exemples de programmes

#### Régler la direction sur '0' pour aller tout droi**t**

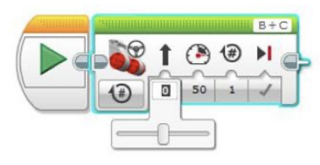

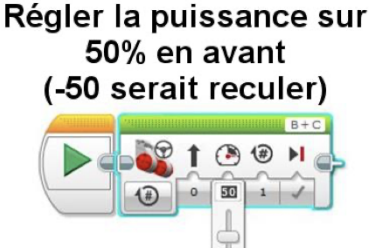

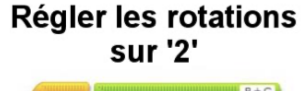

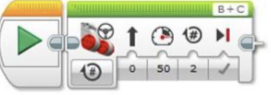

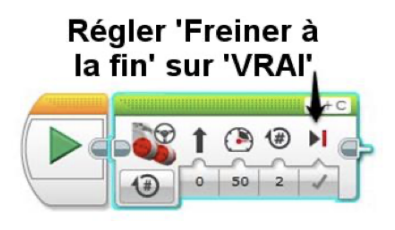

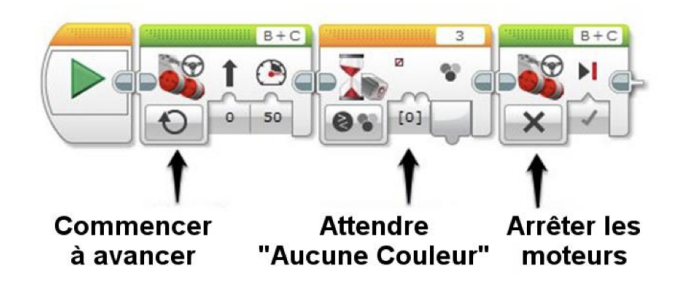

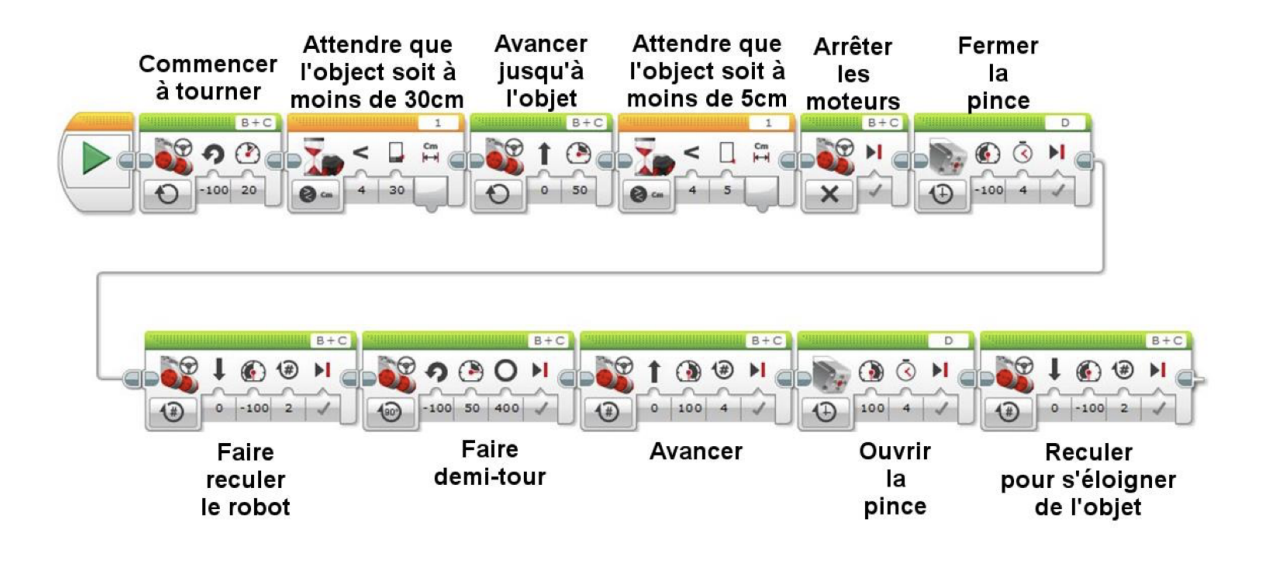

### Programmer avec EV3 classroom :

• Installer le logiciel sur un PC ou autre système d'exploitation

#### https://education.lego.com/fr-fr/downloads/mindstorms-ev3/software Ce logiciel est basé sur une base de blocs scratch. Vous trouverez un descriptif rapide des ensembles de blocs.

Voici l'interface du logiciel, après installation :

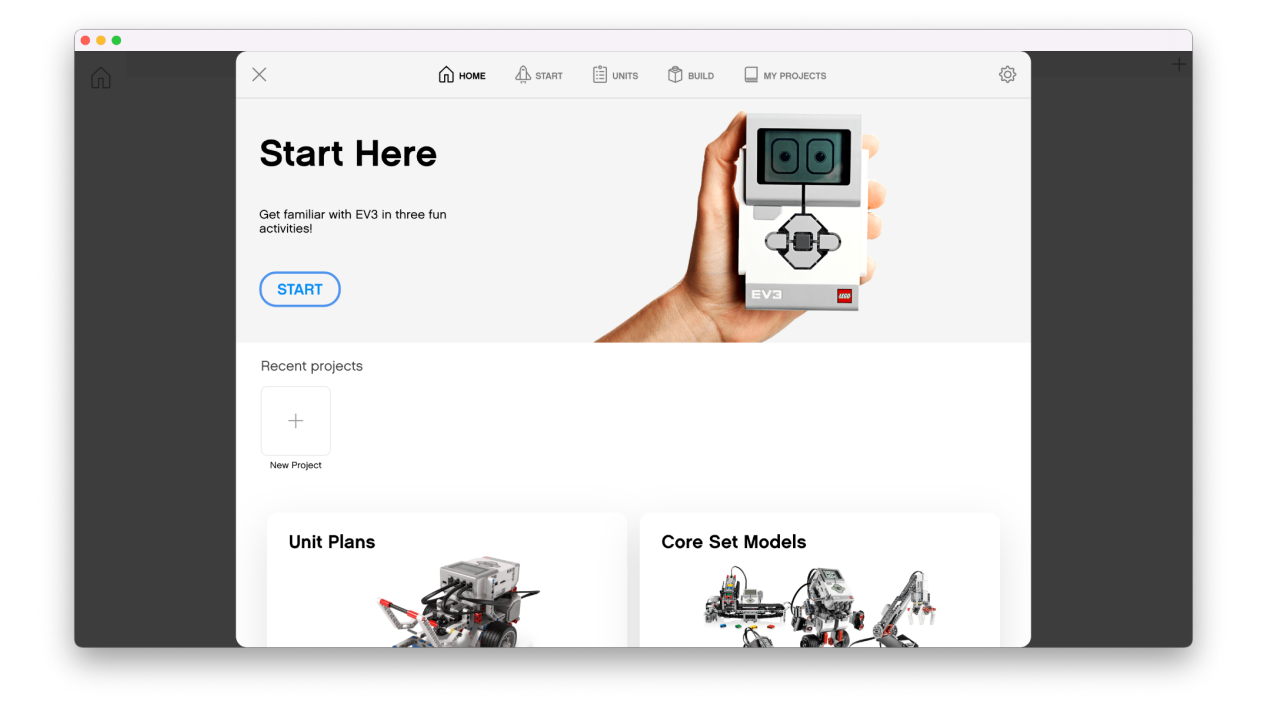

#### • Blocs motorisations « Moteurs »

Dans ce script, vous pourrez commander un moteur au choix, en fonction du branchement sur la base EV3. Vous pourrez piloter un moteur qui entraîne une pince.

|           | Projet : X                          |                                            |                                          | +       |
|-----------|-------------------------------------|--------------------------------------------|------------------------------------------|---------|
| (1)       | Moteurs                             |                                            |                                          |         |
|           |                                     |                                            | la droite - pendant 1 rotations -        |         |
| MOTEURS   | A • exécuter vers la droite •       | connecter                                  | · · · · · · · · · · · · · · · · · · ·    |         |
|           |                                     |                                            |                                          |         |
|           | A v démarrer le moteur vers la d    |                                            |                                          |         |
| DEPLACE   |                                     |                                            |                                          |         |
|           | A - arrêter le moteur               | A - arrêter le mote                        | ur                                       |         |
| AFFICHER  |                                     | <u></u>                                    | <u></u>                                  |         |
|           |                                     | 😣 🗛 définir la vites                       | o sur 75 %                               |         |
| SON       | dennir la vitesse sur 75 %          |                                            | · · · · · · · · · · · · · · · · · · ·    |         |
|           | A définir le moteur pour mainte     |                                            |                                          |         |
| ÉVÉNEME   |                                     | definir le moteu                           | r pour maintenir la position ♥ a l'arret |         |
|           |                                     |                                            |                                          |         |
|           | A - exécuter pendant 1 rota         | A - exécuter penda                         | nt 1 rotations 🔻 à 75 % de la vitesse    |         |
| CONTROLL  |                                     |                                            |                                          |         |
|           | A 🗸 démarrer le moteur à 75 %       | 🚯 🗛 démarrer le mote                       | ur à 100 % de la puissance               |         |
| CAPTEURS  |                                     |                                            |                                          |         |
|           | démarrer le moteur à 100 9          |                                            | arés comptés                             |         |
| OPÉRATEU  |                                     |                                            |                                          |         |
|           | A v réinitialiser les degrés compté |                                            |                                          |         |
| VARIABLES |                                     | a la la la la la la la la degrés comptés   |                                          |         |
|           | degrés comptés                      |                                            |                                          |         |
| MES BLOCS |                                     | an an an an an an a the area 😵 🗛 🕶 vitesse |                                          |         |
|           | VIII0358                            |                                            |                                          |         |
|           |                                     |                                            |                                          | ( 🚛 ) 🗖 |
|           | ✓ TOUS LES BLOCS DE CODE            |                                            |                                          |         |

• Blocs de déplacement du robot « Déplacement »

Ces blocs commandent simultanément les 2 moteurs branchés sur la base EV3.

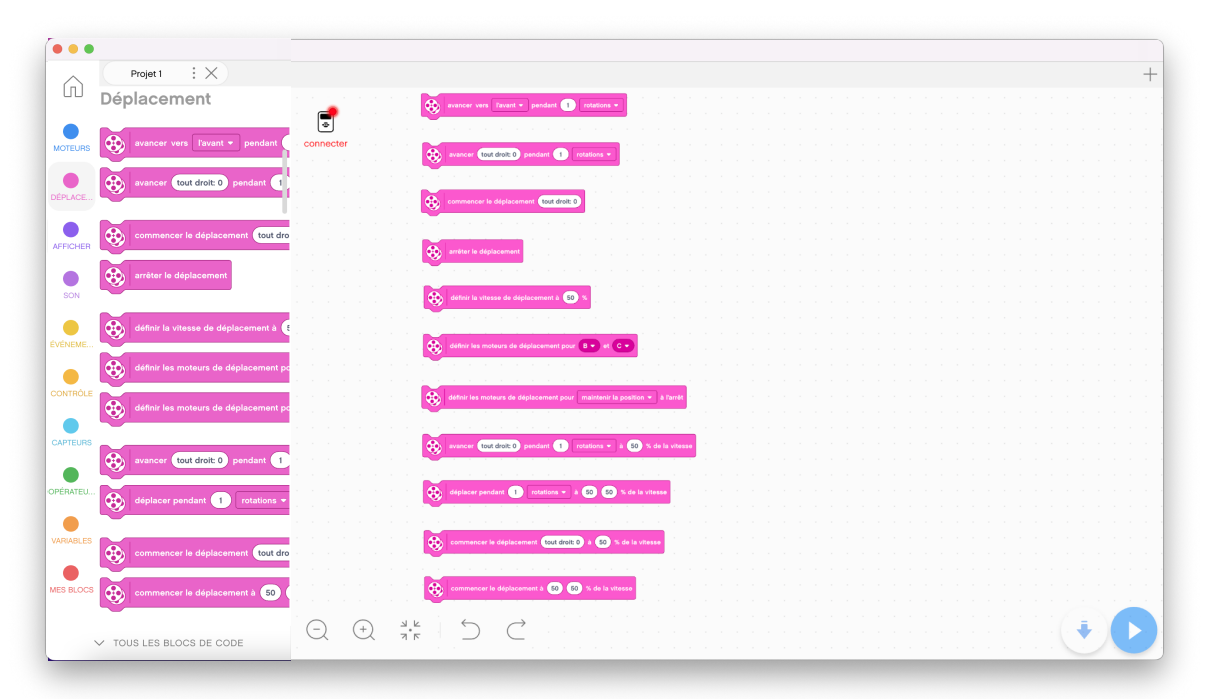

• Blocs pour afficher « Affichage »

| ~       | Projet : X                          |                                              | - |
|---------|-------------------------------------|----------------------------------------------|---|
| (n)     | Afficher                            | . 🚽                                          |   |
| OTEURS  | afficher Eyes / Neutral 🔹 pendant   | connecter                                    |   |
| ÉPLACE  | afficher Eyes / Neutral -           | attriber Eyes / Heatrid + pandant 3 secondes |   |
| FFICHER | écrire EV3 à la ligne 1             | T store Type Finance -                       |   |
| SON     | ectire EV3 à 1 , 1 avec             |                                              |   |
| ÉNEME   | définir le témoin d'état sur vert 🔹 | territe con a 🗈 🔹 mere la partez interment * |   |
| NTRÔLE  | Son                                 | C distant full large                         |   |
| PTEURS  | jouer le son Communication / Hello  |                                              |   |
| RATEU   | démarrer le son Communication / He  |                                              |   |
| HABLES  | jouer un bip 60 pendant 0.2 se      |                                              |   |
| BLOCS   | commencer à jouer un bip 60         |                                              |   |
| ``      | ✓ TOUS LES BLOCS DE CODE            |                                              | 5 |

Ces blocs permettent de programmer l'affichage de la brique EV3 :

• Blocs de son « Son »

Ces blocs commandent le buzzer intégré à la brique EV3.

| × ( · · · · · · × )                      |                                                                                                    |  |
|------------------------------------------|----------------------------------------------------------------------------------------------------|--|
| Ouvrir l'accueil                         |                                                                                                    |  |
| 0011                                     | 🚅 – – – – – – – – – – – – – – – – – – –                                                                                                    |  |
|                                          | <ul> <li>A second second sec<br/>second second second second second second second second second second second second second second second second second second second second second second second second second second second second second second second second second sec</li></ul> |  |
| TEURS jouer le son Communication / Hello | connecter                                                                                                    |  |
|                                          | Jouer le son Communication / Hello * Jusqu'à la fin                                                                                                    |  |
| démarrer le son Communication / He       |                                                                                                    |  |
| LACE                                     |                                                                                                    |  |
|                                          |                                                                                                    |  |
| inuar un bin 60 pendant 02 ser           | demarter le son Communication / Hello •                                                                                                    |  |
| CHER                                     |                                                                                                    |  |
|                                          |                                                                                                    |  |
| commencer à jouer un bip 60              | jouer un bip 60 pendart 02 secondes                                                                                                    |  |
| N                                        |                                                                                                    |  |
|                                          |                                                                                                    |  |
| arrêter tous les sons                    |                                                                                                    |  |
| EME                                      | a commencer à jouer un bip 🔞                                                                                                    |  |
|                                          |                                                                                                    |  |
| 💂 régler le volume à 100 %               |                                                                                                    |  |
| TRÔLE                                    | arrêter tous les sons                                                                                                    |  |
|                                          |                                                                                                    |  |
| Événements                               |                                                                                                    |  |
| TEURS                                    | résider la volume à 100 %                                                                                                    |  |
|                                          |                                                                                                    |  |
| au lancement du programme                |                                                                                                    |  |
| ATEU                                     |                                                                                                    |  |
|                                          |                                                                                                    |  |
|                                          |                                                                                                    |  |
| BLES Quand ta couleur est rouge          |                                                                                                    |  |
|                                          |                                                                                                    |  |
| cos 1 v guand enfoncé v                  |                                                                                                    |  |
|                                          |                                                                                                    |  |
|                                          |                                                                                                    |  |
| 00 4 - quand la distance est inférier    |                                                                                                    |  |
| ✓ TOUS LES BLOCS DE CODE                 |                                                                                                    |  |

#### • Blocs de début de programme « Événements »

Ces blocs mis en début de programme, vont commander le robot de façon autonome, et selon les capteurs branchés.

|         | Projet : X                            |                                                         | - |
|---------|---------------------------------------|---------------------------------------------------------|---|
|         | Événements                            |                                                         |   |
| OTEURS  |                                       | connecter                                               |   |
|         |                                       | 3 • quand la couleur est rouge •                        |   |
| 0000000 | (3 •) quand la couleur est (rouge •   | 🚱 () + quad letoce +                                    |   |
| CHER    |                                       | 00 4 - guard is distance est inderiou is (c) + (15 cm + |   |
|         |                                       |                                                         |   |
| NC      | 👁 🛛 4 🔹 quand la distance est 🛛 infér | () 2 • grund Thingle est Interfere 2 (c) • (6) •        |   |
| EME     | 0 2 a quand Pangle est Inférieur à    | guard le booton centre • est enfoncé •                  |   |
|         |                                       |                                                         |   |
| RÓLE    | quand le bouton centre - est en       |                                                         |   |
| EURS    |                                       | quard (in region - messaget +                           |   |
|         | quand                                 |                                                         |   |
| σeυ     | quand je reçois messagel 🔻            | enoger 8 toa messgel *                                  |   |
| BLES    | envover à tous message1 *             | ennyer à tout messaget - et attendre                    |   |
|         |                                       |                                                         |   |
| BLOCS   | envoyer a tous messager • et attendre |                                                         |   |
|         |                                       |                                                         |   |

#### • Blocs motorisations « Moteurs »

Ces blocs permettent d'insérer des boucles dans les programmes.

| •••    |                          |                                                                                                    |  |
|--------|--------------------------|----------------------------------------------------------------------------------------------------|--|
| $\sim$ | Projet 1 : X             |                                                                                                    |  |
| IJ     | Contrôle                 |                                                                                                    |  |
| TEURS  | attendre 1 secondes      | Connecter research to connecter                                                                                                    |  |
| ACE    | attendre jusqu'à ce que  | an a substance and a substance and a |  |
| -WED   | répéter 10 fois          |                                                                                                    |  |
|        |                          | Papele Induktioner                                                                                                    |  |
| N      | répéter indefiniment     |                                                                                                    |  |
| ме     | rópéter jusqu'à ce que   |                                                                                                    |  |
| RÓLE   | 3                        |                                                                                                    |  |
| URS    | si alors                 |                                                                                                    |  |
| reu    | si alors                 |                                                                                                    |  |
| BLES   | sinon                    |                                                                                                    |  |
| LOCS   | arrêter les autres piles | ander et apprenne et                                                                                                    |  |
|        | ✓ TOUS LES BLOCS DE CODE | $\bigcirc \bigcirc \bigcirc \overset{a,k}{\Rightarrow} \bigcirc \bigcirc \bigcirc \bigcirc \bigcirc \bigcirc \bigcirc \bigcirc \bigcirc \bigcirc \bigcirc \bigcirc \bigcirc \bigcirc \bigcirc \bigcirc \bigcirc \bigcirc \bigcirc$                                                                                                    |  |

• Blocs d'entrée « Capteurs »

Ces blocs utilisent les capteurs proposés dans le kit éducation.

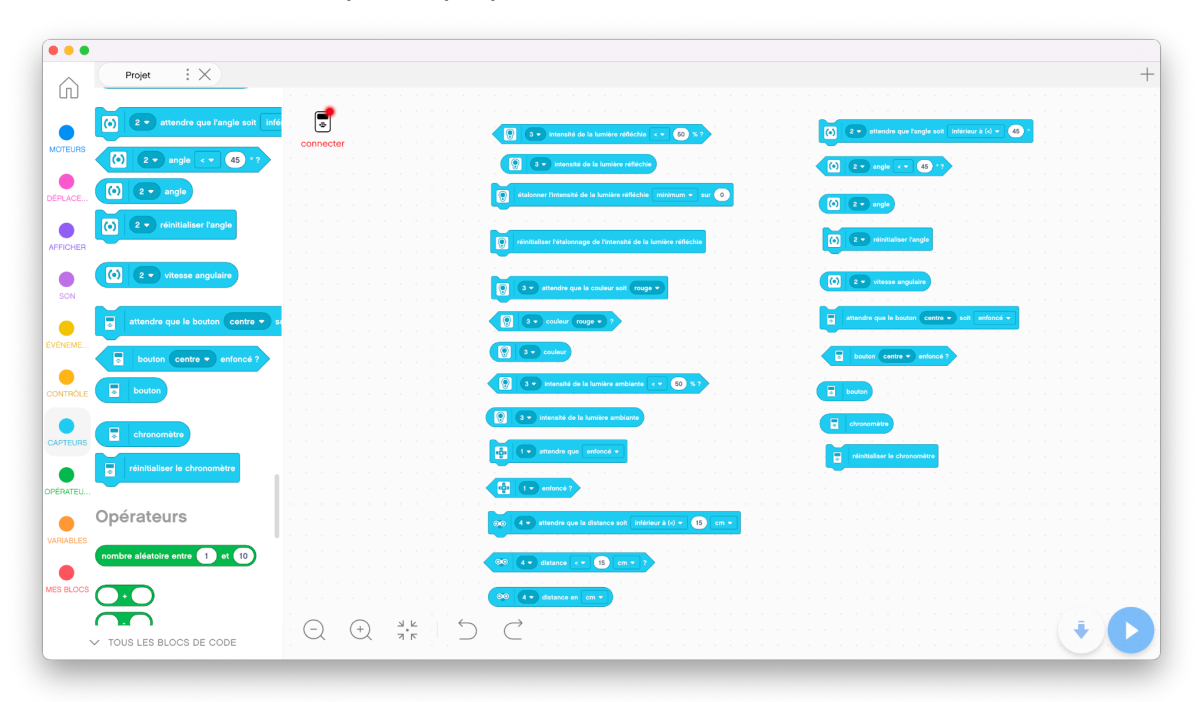

• Blocs de math « Opérateurs »

| Projet X                                   |                                                                                                    |
|--------------------------------------------|----------------------------------------------------------------------------------------------------|
| 0                                          |                                                                                                    |
| nombre aléatoire entre 1 et 10             | )                                                                                                    |
|                                            | · •                                                                                                    |
|                                            | connecter control to the second second s |
|                                            |                                                                                                    |
|                                            |                                                                                                    |
| DE                                         |                                                                                                    |
|                                            |                                                                                                    |
|                                            |                                                                                                    |
|                                            |                                                                                                    |
|                                            |                                                                                                    |
| < 100                                      |                                                                                                    |
|                                            |                                                                                                    |
| = 100                                      |                                                                                                    |
|                                            |                                                                                                    |
| ME                                         |                                                                                                    |
|                                            |                                                                                                    |
| et 🔷                                       |                                                                                                    |
| ÓLE                                        |                                                                                                    |
| ou                                         |                                                                                                    |
| non                                        |                                                                                                    |
| JRS                                        |                                                                                                    |
|                                            |                                                                                                    |
| regrouper apple et banana                  |                                                                                                    |
| EU Jongueur de annie                       |                                                                                                    |
| longuour de l'appre                        |                                                                                                    |
|                                            |                                                                                                    |
|                                            |                                                                                                    |
|                                            |                                                                                                    |
| arrondi de                                 |                                                                                                    |
| ocs                                        |                                                                                                    |
| abs 🕶 de                                   |                                                                                                    |
|                                            |                                                                                                    |
|                                            | $\bigcirc$ $\bigcirc$ $\bigcirc$ $\bigcirc$ $\bigcirc$ $\bigcirc$ $\bigcirc$ $\bigcirc$ $\bigcirc$ $\bigcirc$                                                                                                    |
| <ul> <li>TOUS LES BLOCS DE CODE</li> </ul> |                                                                                                    |

• Blocs de variables « Variables »

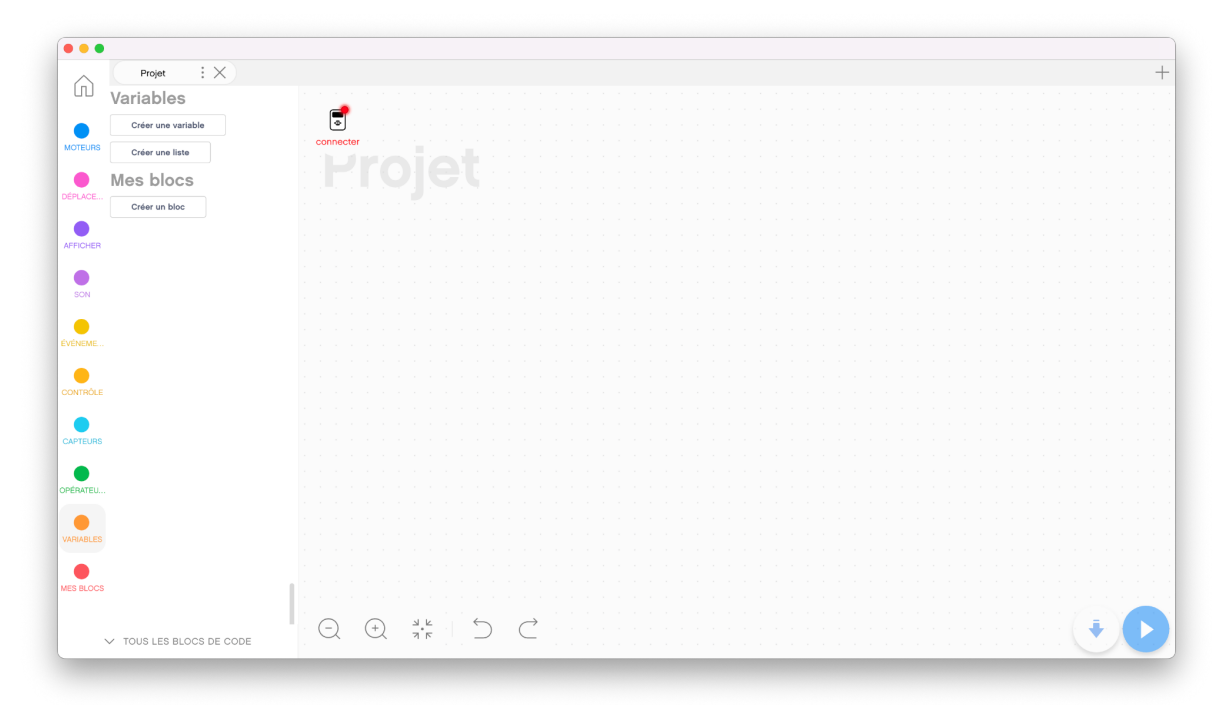

Ces blocs sont personnalisables, et doivent être clairs et compréhensibles.

• Blocs personnalisés « Mes blocs »

| ~   | Projet : ×    |       |        |     |     |   |   |   |               |  |  |  |  |  |  |  |  |  |  |  |      |     |
|-----|---------------|-------|--------|-----|-----|---|---|---|---------------|--|--|--|--|--|--|--|--|--|--|--|------|-----|
| ω   | Mes blocs     |       |        |     |     |   |   |   |               |  |  |  |  |  |  |  |  |  |  |  |      |     |
|     |               | P     | •      |     |     |   |   |   |               |  |  |  |  |  |  |  |  |  |  |  |      |     |
|     | Créer un bloc | U.    | 2      |     |     |   |   |   |               |  |  |  |  |  |  |  |  |  |  |  |      |     |
| .ns |               | conr  | recter |     |     |   |   |   |               |  |  |  |  |  |  |  |  |  |  |  |      |     |
|     |               |       |        |     |     |   |   |   |               |  |  |  |  |  |  |  |  |  |  |  |      |     |
|     |               |       |        |     |     |   |   |   |               |  |  |  |  |  |  |  |  |  |  |  |      |     |
| CE  |               |       |        |     |     |   |   |   |               |  |  |  |  |  |  |  |  |  |  |  |      |     |
|     |               |       |        |     |     |   |   |   |               |  |  |  |  |  |  |  |  |  |  |  |      |     |
|     |               |       |        |     |     |   |   |   |               |  |  |  |  |  |  |  |  |  |  |  |      |     |
| 4ER |               |       |        |     |     |   |   |   |               |  |  |  |  |  |  |  |  |  |  |  |      |     |
|     |               |       |        |     |     |   |   |   |               |  |  |  |  |  |  |  |  |  |  |  |      |     |
|     |               |       |        |     |     |   |   |   |               |  |  |  |  |  |  |  |  |  |  |  |      |     |
|     |               |       |        |     |     |   |   |   |               |  |  |  |  |  |  |  |  |  |  |  |      |     |
|     |               |       |        |     |     |   |   |   |               |  |  |  |  |  |  |  |  |  |  |  |      |     |
|     |               |       |        |     |     |   |   |   |               |  |  |  |  |  |  |  |  |  |  |  |      |     |
| æ   |               |       |        |     |     |   |   |   |               |  |  |  |  |  |  |  |  |  |  |  |      |     |
|     |               |       |        |     |     |   |   |   |               |  |  |  |  |  |  |  |  |  |  |  |      |     |
|     |               |       |        |     |     |   |   |   |               |  |  |  |  |  |  |  |  |  |  |  |      |     |
|     |               |       |        |     |     |   |   |   |               |  |  |  |  |  |  |  |  |  |  |  |      |     |
|     |               |       |        |     |     |   |   |   |               |  |  |  |  |  |  |  |  |  |  |  |      |     |
|     |               |       |        |     |     |   |   |   |               |  |  |  |  |  |  |  |  |  |  |  |      |     |
| uns |               |       |        |     |     |   |   |   |               |  |  |  |  |  |  |  |  |  |  |  |      |     |
|     |               |       |        |     |     |   |   |   |               |  |  |  |  |  |  |  |  |  |  |  |      |     |
|     |               |       |        |     |     |   |   |   |               |  |  |  |  |  |  |  |  |  |  |  |      |     |
| EU  |               |       |        |     |     |   |   |   |               |  |  |  |  |  |  |  |  |  |  |  |      |     |
|     |               |       |        |     |     |   |   |   |               |  |  |  |  |  |  |  |  |  |  |  |      |     |
|     |               |       |        |     |     |   |   |   |               |  |  |  |  |  |  |  |  |  |  |  |      |     |
|     |               |       |        |     |     |   |   |   |               |  |  |  |  |  |  |  |  |  |  |  |      |     |
|     |               |       |        |     |     |   |   |   |               |  |  |  |  |  |  |  |  |  |  |  |      |     |
|     |               |       |        |     |     |   |   |   |               |  |  |  |  |  |  |  |  |  |  |  |      |     |
| ocs |               |       |        |     |     |   |   |   |               |  |  |  |  |  |  |  |  |  |  |  |      |     |
|     |               |       |        |     |     |   |   |   |               |  |  |  |  |  |  |  |  |  |  |  |      | ۰., |
|     |               | <br>G | )      | (F) | 7.6 | ~ | 2 | 0 | $\rightarrow$ |  |  |  |  |  |  |  |  |  |  |  | .i., | - 1 |

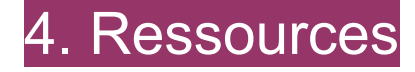

Vous trouverez des vidéos explicatives ici